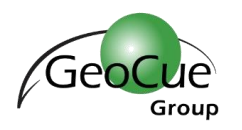

#### TerraScan Main Toolbox

| Terra ×  |                 |                          |            |                          |  |
|----------|-----------------|--------------------------|------------|--------------------------|--|
| <u>п</u> |                 | General Toolbar          | <u>A-A</u> | View Laser Toolbar       |  |
|          |                 | Draw Toolbar             | K          | Model Toolbar            |  |
| <b>.</b> |                 | Displayset Toolbar       | *          | Groups Toolbar           |  |
| **       | Å               | Vectorize Towers Toolbar | +          | Vectorize Wires Toolbar  |  |
| Å, 🖾     | <u></u>         | Road Toolbar             | M          | View Powerline Toolbar   |  |
|          | 4               | Buildings Toolbar        | 1          | Railroad Toolbar         |  |
|          |                 | Building Edges Toolbar   |            | Building Patches Toolbar |  |
| └┴↓│ █↓  | <sup>‡‡</sup> ‡ | Trees Toolbar            |            | Waveform Toolbar         |  |

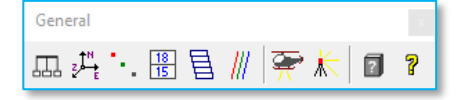

| 888                  | Settings                   | 18<br>15 | Design Block<br>Boundaries | <b>₿</b> ≮ | Load Airborne Points | ?"       | About TerraScan   |
|----------------------|----------------------------|----------|----------------------------|------------|----------------------|----------|-------------------|
| Z <sup>↓N</sup><br>E | Define Coordinate<br>Setup | 目        | Define Project             | ¥          | Load Ground Points   | <b>P</b> | Help on TerraScan |
| ÷.,                  | Define Classes             | ///      | Manage Trajectories        |            |                      |          |                   |

| View Laser        | × |
|-------------------|---|
| 🎂 🖽 🔏 😤 📲 👘 🕼 📾 🔛 |   |

| <u>_A-A_</u> | Draw Vertical Section      | \_<br>₽       | Move Section   | ß | Travel Path       | X | Show Street View            |
|--------------|----------------------------|---------------|----------------|---|-------------------|---|-----------------------------|
|              | Draw Horizontal<br>Section | <u>R</u><br>2 | Rotate Section | Å | Travel View       |   | Measure Point<br>Density    |
| Ľ            | Draw Plane Section         |               | Cut Section    | Ħ | Synchronize Views |   | Update Distance<br>Coloring |

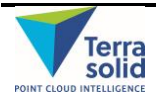

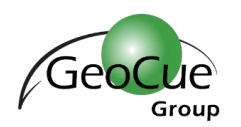

# **TerraScan Tool Guide**

Updated for v019.016 CE

. .

| Draw |                                        | E                                      | J Draw                      |  |                                            | ×    |                              |  |
|------|----------------------------------------|----------------------------------------|-----------------------------|--|--------------------------------------------|------|------------------------------|--|
|      |                                        |                                        |                             |  |                                            |      |                              |  |
| Au   | Mouse Point<br>Adjustment              | 1                                      | Find Curb along<br>Element  |  | Construct Planar<br>Building (32-bit only) | 8    | Find Pipes                   |  |
| f    | Fit Linear Element                     | ᡟ                                      | Cut Linear Element          |  |                                            | ନ୍ତି | Vectorize Tunnel<br>Sections |  |
| ŢŢ   | Drape Linear<br>Element                | 卟                                      | Check Footprint<br>Polygons |  | Place Collection<br>Shape                  | P    | Check Tunnel<br>Sections     |  |
| *    | Find Breakline Along<br>Linear Element | ////////////////////////////////////// | Set Polygon Elevation       |  |                                            |      | Inspect Elements             |  |

| Model                   |                          |      | ×                   |          |                        |               |                           |
|-------------------------|--------------------------|------|---------------------|----------|------------------------|---------------|---------------------------|
| $\mathbf{M} \mathbf{X}$ | • • • • •                | Х ++ | <b>_</b>            |          |                        |               |                           |
|                         | Create Editable<br>Model | []   | Classify Fence      |          | Classify Close To Line | $\frac{1}{2}$ | Fix Elevation             |
| $\times$                | Assign Point Class       |      | Classify Above Line | •        | Add Synthetic Point    | £             | Rebuild Editable<br>Model |
|                         | Classify Using Brush     |      | Classify Below Line | $\times$ | Remove Vegetation      |               |                           |

| Displayset                         |     |                                  |   |                     |   |                   |
|------------------------------------|-----|----------------------------------|---|---------------------|---|-------------------|
| Add Points to<br>Displayset        |     | Remove Points from<br>Displayset |   | Clear Displayset    |   |                   |
|                                    |     |                                  |   |                     |   |                   |
| Groups                             |     |                                  |   |                     |   |                   |
| Create Point Group                 | Ĩ+Ĩ | Merge Point Groups               |   | Add Points to Group | Ø | Clear Group Fence |
|                                    |     |                                  |   |                     |   |                   |
| Trees<br>★★★ ★ ★ ★                 |     |                                  |   |                     |   |                   |
| ♣ <sup>♣</sup> ♣ Create Tree Cells | *   | Place Tree Cell                  | ŧ | Modify Tree Cells   |   | Output Tree Cells |
|                                    |     |                                  |   |                     |   |                   |

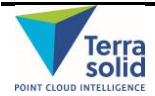

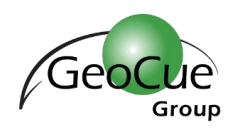

## **TerraScan Tool Guide**

Updated for v019.016 CE

| Vectorize Wires × |  |
|-------------------|--|
| _+                |  |

| _+ | Place Tower String | ≯      | Detect Wires          | *          | Check Catenary<br>Attachments |
|----|--------------------|--------|-----------------------|------------|-------------------------------|
| 4  | Activate Powerline | a<br>a | Place Catenary String | 2.1<br>2.2 | Assign Wire<br>Attributes     |

| Vectorize    | owers                          |
|--------------|--------------------------------|
| <b>Å ∲</b> ? | •• • • (古前哲士) 		 * *   井 ㅋ ㅋ * |

٦

| Å             | Place Tower               |      | Add Cross Arm              | ٩        | Modify Cross Arm   | ъĻ                     | Move Attachment   |
|---------------|---------------------------|------|----------------------------|----------|--------------------|------------------------|-------------------|
| <b>¢</b> ?    | Edit Tower<br>Information |      | Set Cross Arm<br>Elevation | *#*<br>E | Delete Cross Arm   | $\mathbf{x}^{\dagger}$ | Delete Attachment |
| +₿+           | Move Tower                | *:#* | Extend Cross Arm           | #        | Create Attachments |                        |                   |
| * <b>#</b> `` | Rotate Tower              |      | Rotate Cross Arm           |          | Add Attachments    |                        |                   |

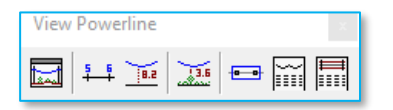

|     | View Tower Spans | 8.2  | Label Catenary<br>Height | -88- | Create Span Tiles | Export Powerline |
|-----|------------------|------|--------------------------|------|-------------------|------------------|
| 5 6 | Label Towers     | 13.6 | Find Danger Objects      | ]    | Output Catenary   |                  |

| Road | × |
|------|---|
|      | R |

| <u></u> | Find Automatic<br>Breaklines | 3.0 | Draw Slope Arrows    | 4.8                           | Label Clearance               |   | Build Paint Line<br>Chains |
|---------|------------------------------|-----|----------------------|-------------------------------|-------------------------------|---|----------------------------|
|         | Find Road Breaklines         | 0   | Draw Sight Distances | 580)                          | Label Alignment<br>Curvature  | R | Fit Geometry<br>Components |
|         | Import Road<br>Breaklines    | 4   | Draw Sign Visibility | 5 8 Y Z<br>5 8 Y Z<br>5 8 Y Z | Write Alignment<br>Elevations |   |                            |

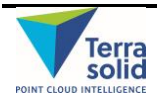

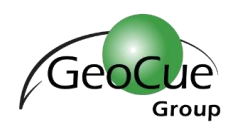

### **TerraScan Tool Guide**

Updated for v019.016 CE

| Railroad            |                                |          |                             |                 |                          |           |                          |
|---------------------|--------------------------------|----------|-----------------------------|-----------------|--------------------------|-----------|--------------------------|
| _+                  | Place Railroad String          | L.       | Find Rails                  |                 | Check Wire Ends          |           | Output Poles             |
|                     | Fit Railroad String            | 11       | Find Wires                  | r <sup>t†</sup> | Find Poles               |           |                          |
| Buildings           |                                |          |                             |                 |                          |           |                          |
| <b>8 8</b>          | 2   <b>   </b>                 | ~        | Create Buildings from       |                 | 1                        |           |                          |
| 4                   | Vectorize Buildings            | ≦        | Polygons                    | Ŭ               | Draw Roof Lines          |           |                          |
|                     | Construct Roof<br>Polygons     | ₽₿       | Merge Footprint<br>Polygons | 4               | Check Building<br>Models |           |                          |
| Building Pa         | tches<br>  🔚   🕀 🚺   💢 ) 👾   ¶ | ×<br>*   |                             |                 |                          |           |                          |
|                     | Spilt Building                 |          | Apply Plane<br>Symmetry     | X               | Remove Patch             | R R       | Draw Building<br>Section |
|                     | Split Patch                    | <b>*</b> | Match Roof Elevation        | Ì₽Ų             | Remove Details           |           | Extrude Building         |
| Building Ed         |                                | <u></u>  | -<br>2° ℃                   |                 |                          |           |                          |
|                     | Set All Edges                  | _+       | Modify Edge                 | <u>+</u>        | Build Step Corner        | ]*        | Delete Edge Vertex       |
| 0- <del>12-</del> 0 | Apply Straight Line            | À        | Move Edge Vertex            |                 | Cut Edge Corner          | $\supset$ | Insert Edge Vertex       |
|                     | Apply Intersection<br>Line     | +        | Align Edge Segment          | T¥F             | Cut Edge Segment         |           |                          |
| Wave ×              |                                | ) Vie    | w Waveform                  | : Ext           | ract Echoes              |           |                          |

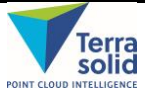

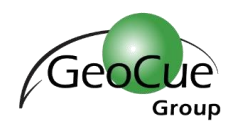

### Common MicroStation v8i<sup>™</sup> Tools

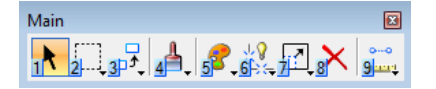

| 1     | Element Selection  | 4   | View Control: Update<br>View                       |         | Modify: Modify<br>Element    |
|-------|--------------------|-----|----------------------------------------------------|---------|------------------------------|
| 2     | Fence: Place Fence | ₹.  | Change Attributes:<br>Change Element<br>Attributes | *       | Delete Element               |
| 3P \$ | Manipulate: Copy   | 645 | Groups: Drop<br>Element                            | ••<br>9 | Measure: Measure<br>Distance |

| 3D View Control |     |                                 | X |
|-----------------|-----|---------------------------------|---|
| 🔁 • 👰 🔆 • 🛓     | € 🤤 | ጲ 🖸 🚭 😏 🖱 \mid ୫೫ 🖂 🖂 🖓 🔲 🏊 왔 ( | 3 |

| -        | View Attributes                | Q             | Zoom Out                      | 88                    | Navigate Camera            |            | Set Display Depth |
|----------|--------------------------------|---------------|-------------------------------|-----------------------|----------------------------|------------|-------------------|
| ø,       | Open Display Style<br>Dialogue |               | Window Area                   |                       | View Previous              | <u>z</u> ↓ | Set Active Depth  |
|          | Adjust View<br>Brightness      | ÷             | Fit View                      | 2                     | View Next                  | <b>X</b> , | Clip Volume       |
| <u> </u> | Update View                    | <del>()</del> | View Rotation:<br>Rotate View |                       | Copy View<br>Parameters    |            | Clip Mask         |
| æ        | Zoom In                        | 9             | Pan View                      | $\nabla_{\mathbf{r}}$ | Change View<br>Perspective |            |                   |

|     | Modify Element | $\times$   | Trim Intersection | $\supset$ | Insert Vertex                |
|-----|----------------|------------|-------------------|-----------|------------------------------|
| Ľ×. | Break Element  | 7          | Trim To Element   |           | Delete Vertex                |
| 1   | Extend Line    | <b>+</b> + | Trim Multiple     |           | Construct Circular<br>Fillet |

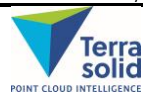